## COM EFECTUAR LES RENOVACIONS DE PAGAMENTS

accés a plataforma web

En cas de no tenir accés a la web us recomanen que llegiu el manual de com s'accedeix al servei en-línia

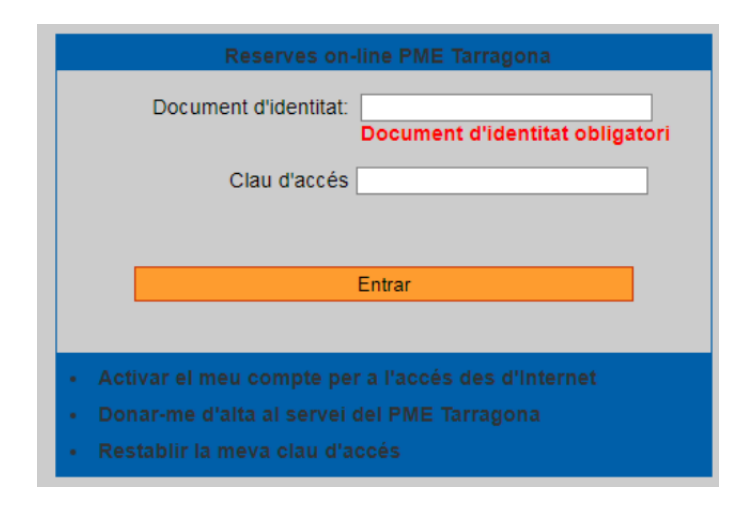

Un cop dins de la plataforma, amb l'usuari qui ha de realitzar el pagament, haureu de seleccionar l'opció **EL MEU COMPTE** 

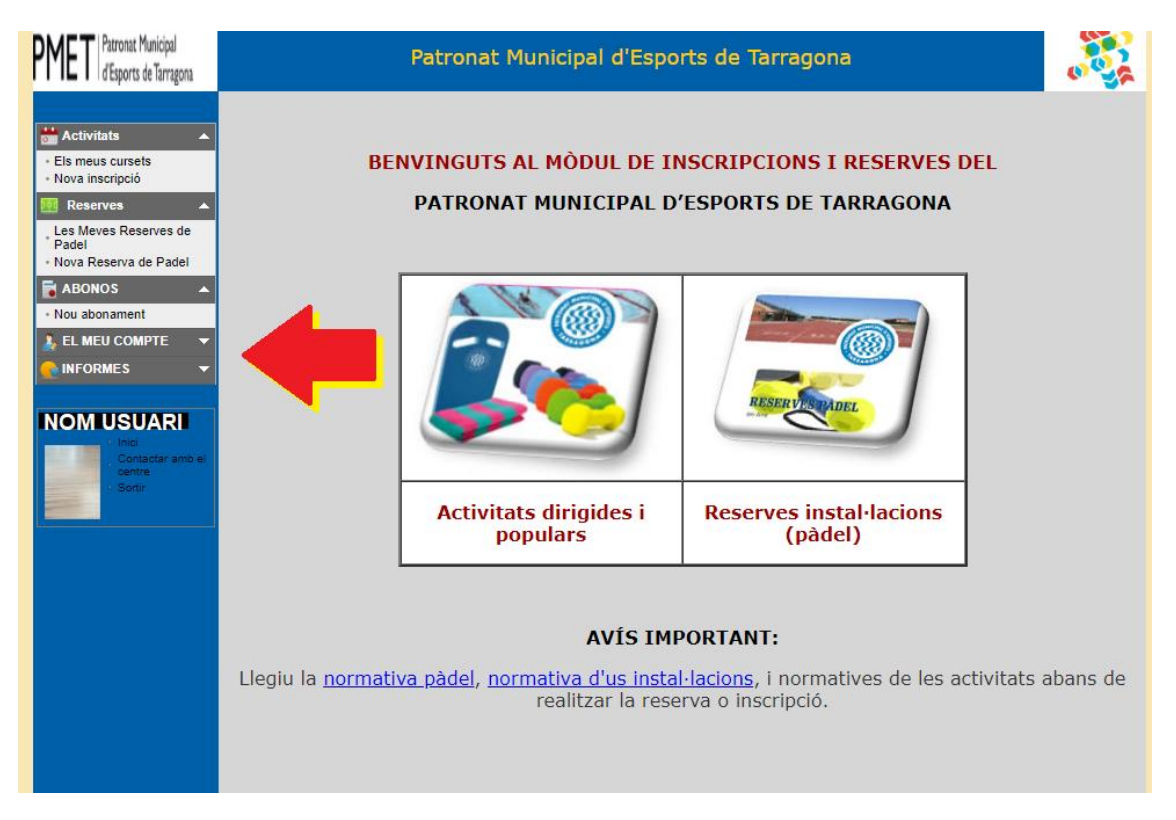

Seleccioneu l'opció d'ESTAT DE COMPTES. Podeu filtrar els pagaments pendents, mitjançant el botó corresponent.

|  |                                                                               | THUE          |                 |    |           |                   |         |        |                   |          |
|--|-------------------------------------------------------------------------------|---------------|-----------------|----|-----------|-------------------|---------|--------|-------------------|----------|
|  | 🛗 Activitats 🔺                                                                | Periode des   | /12/2018 fi     | ns |           |                   |         |        |                   |          |
|  | <ul> <li>Els meus cursets</li> <li>Nova inscripció</li> </ul>                 | Refresc       | ar Tot          | F  | Refrescar | Pendents          |         |        |                   |          |
|  | Reserves                                                                      |               |                 |    |           |                   |         |        |                   |          |
|  | Les Meves Reserves de<br>Padel<br>Nova Reserva de Padel                       | Vencimient    | Concepte        |    |           | Forma Pagament    | Titular | Cobrat | Data<br>Cobrament | Facturad |
|  | 🖬 ABONOS 🔺                                                                    | 15/02/2019    | 15/FEB 1920_pro |    | IDC%)     | Reserva (pendent) | 15071   |        |                   |          |
|  | Nou abonament                                                                 | 0/02/2019     | CC-GORRO DE BAN |    |           | Metàl·lic         | 15071   | 1      | 10/02/2019        |          |
|  | 👃 EL MEU COMPTE 🛛 🔺                                                           | 1             |                 |    |           |                   |         |        |                   |          |
|  | Les meves factures <u>Estat de comptes</u> Mis recibos     Mis comunicaciones | Pagar Pendier | ntes            |    |           |                   |         |        |                   |          |
|  | Les meves dades Personals                                                     |               |                 |    |           |                   |         |        |                   |          |

## Per tal de formalitzar el pagament, seleccioneu el paganent corresponent al servei/curset i cliqueu al boto **PAGAR PENDENTS**.

Un cop formalitzat el pagament podeu seleccionar l'opció REFRESCAR PENDENTS

Qualsevol incidència la podeu remetre a <u>pme@tarragona.cat</u>, i us respondrem a la major brevetat.